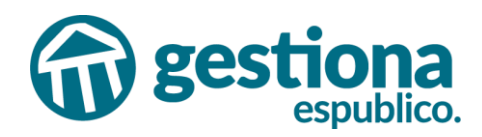

# MANUAL DE ACCESO A LA SEDE DEL AYUNTAMIENTO DE ALGECIRAS

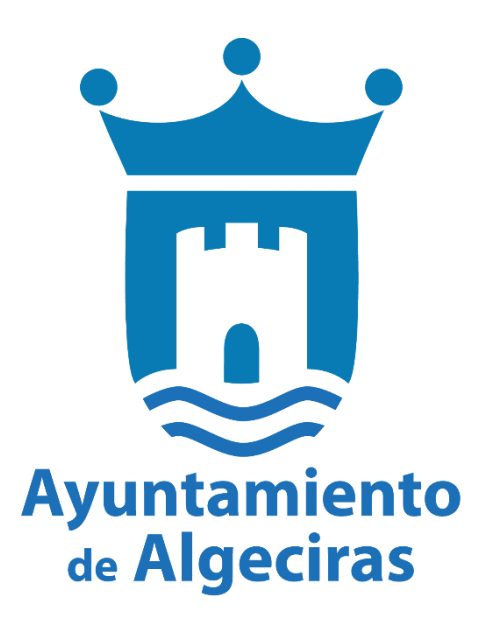

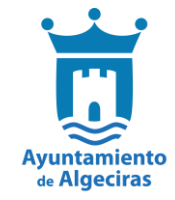

# Índice

| 1. ACCESO                                                       | 3  |
|-----------------------------------------------------------------|----|
| 2. TRÁMITES                                                     | 3  |
| 2.1 ¿Cómo presentar un trámite a través de la Sede Electrónica? | 4  |
| 2.2 Solicitudes en borrador                                     | 8  |
| 3. CARPETA CIUDADANA                                            | 9  |
| 3.1 Cómo acceder y modificar Mis datos en la sede electrónica   | 9  |
| 3.2. Buzón electrónico                                          | 10 |
| 3.3 Consulta de expedientes                                     | 12 |
| 3.4 Registros presentados                                       | 13 |
| 3.5 Portafirmas                                                 | 14 |
| 4. SERVICIOS EN LÍNEA                                           | 16 |
| 4.1 ¿Cómo puedo validar documentos en la sede electrónica?      | 16 |
| 4.2 Contribuyentes/ Autoliquidaciones                           | 17 |
| 5. PUBLICIDAD                                                   | 18 |
| 5.1 ¿Cómo consultar el tablón de anuncios?                      | 18 |
| 5.2 ¿Qué es y cómo funciona el portal de transparencia?         | 19 |
| 6. INFORMACIÓN GENERAL                                          | 20 |

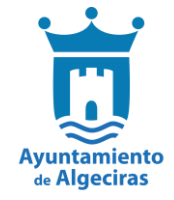

# 1. ACCESO

Para acceder a la sede electrónica del Ayuntamiento de Algeciras, se deberá escribir en el navegador la siguiente dirección:

|                                                                                                  | Identifícate  |
|--------------------------------------------------------------------------------------------------|---------------|
| Ayuntamiento<br>de Algeciras                                                                     |               |
| Inicio Trámites Mi carpeta - Servicios en línea - Cita previa Publicidad - Información general - | <u>Es</u> ~   |
| 19 de enero 2           Padrón Municipal de Habitantes         Urbanismo                         | 025, 14:46:13 |

# 2. TRÁMITES

Al catálogo de trámites de la sede electrónica se puede acceder de dos formas:

- Trámites: es la pestaña que se encuentra ubicada en segunda posición en la sede electrónica. Aquí hay un listado de todos los trámites con la posibilidad de buscarlos mediante la clasificación de materias y submaterias o mediante un buscador.
- Catálogo de trámites: desde el panel inicial de la sede electrónica se puede acceder al catálogo de trámites, ordenados por categorías. En este apartado la entidad puede destacar trámites.

| Inicio Trámites Mi carpeta - Servicios en línea - Cita previa Publicidad - Información general - | <u>ES</u> ~               |
|--------------------------------------------------------------------------------------------------|---------------------------|
| Inicio > Trámites                                                                                | 5 de enero 2024, 12:27:29 |
|                                                                                                  |                           |
| Procedimientos Disponibles                                                                       |                           |
| Seleccione uno    Buscar trámites  Buscar                                                        |                           |
| Abastecimiento de Aguas (Baja)                                                                   | Presentación electrónica  |
| Abastecimiento de Aguas (Cambio de Titularidad)                                                  | Presentación electrónica  |
| Acceso al Servicio de Teleasistencia o de Ayuda a Domicilio                                      | Presentación electrónica  |
| Alta de Abastecimiento y Suministro de Agua Potable                                              | Presentación electrónica  |
| Alta, Baja o Modificación de Datos en el Registro de Animales                                    | Presentación electrónica  |
| Aportación de Documentos                                                                         | Presentación electrónica  |
| Autoliquidación                                                                                  | Presentación electrónica  |
| Aviso de Incidencia en la Vía Pública                                                            | Presentación electrónica  |
| Baja Voluntaria de la Autorización para el Ejercicio de la Venta Ambulante                       | Presentación electrónica  |

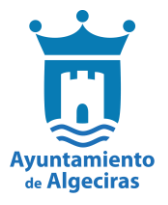

En esta pestaña aparecerán todos los trámites que la entidad pone para su tramitación electrónica. Además, disponemos de un buscador de trámites.

| Inicio > Trámites              |                 |        | 19 de enerc |
|--------------------------------|-----------------|--------|-------------|
| 🛃 Trámites                     |                 |        |             |
| Procedimientos Disponibles     |                 |        |             |
| Seleccione uno -               | Buscar trámites | Buscar |             |
| Abastecimiento de Aguas (Baja) |                 |        | Presentac   |

# 2.1 ¿Cómo presentar un trámite a través de la Sede Electrónica?

Para iniciar la tramitación electrónica de un trámite, se deberá clicar en el apartado "Iniciar tramitación electrónica" del trámite deseado, identificarse y seguir el wizard de tramitación que aparecerá en pantalla con cinco pasos destinados a la identificación del interesado y, en su caso, del representante, el formulario de solicitud, los documentos a aportar con la solicitud, la firma de la misma y el acuse de recibo que justifica la presentación del trámite.

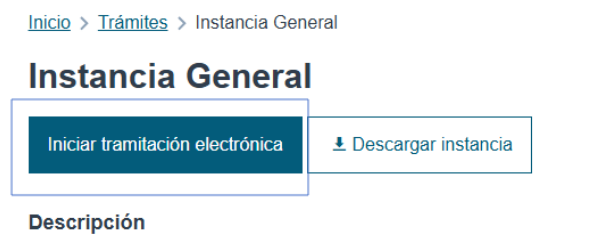

Este trámite permite relacionarse con esta Entidad a cualquier persona física o jurídica.

Procederemos a rellenar los datos que nos solicita el formulario, en este caso los Datos a efectos de notificaciones y Expone / solicita. Una vez completados pulsamos "GUARDAR Y CONTINUAR".

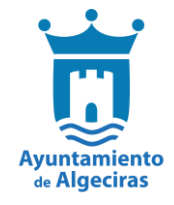

| 1<br>Identificación                  | Formulario                        | 3_<br>Documentos                                   |                                   | 5<br>Acuse de recibo                     |
|--------------------------------------|-----------------------------------|----------------------------------------------------|-----------------------------------|------------------------------------------|
| 2. Formulario                        |                                   |                                                    |                                   |                                          |
| Datos del interesado                 |                                   |                                                    |                                   |                                          |
| Tipo de persona Nº de identificación | Nombre                            | Primer apellido                                    | Segund                            | o apellido                               |
| Fisica 4                             |                                   |                                                    |                                   |                                          |
| Datas a ofestas de potificacion      |                                   |                                                    |                                   |                                          |
| Medio de notificación                | es<br>Email *                     |                                                    | Md                                | vil *                                    |
| Electrónica 🗸                        | r                                 |                                                    |                                   |                                          |
| Expone / Solicita                    | nteresado, llegando un aviso al c | orreo electronico que se naya incluido. Para recog | er la notificación electrónica se | ra necesario acceder con un              |
|                                      |                                   |                                                    |                                   |                                          |
| Solicita                             |                                   |                                                    |                                   |                                          |
| Certificado de Empadronamiento Ind   | dividual                          |                                                    |                                   | li li li li li li li li li li li li li l |
| Guardar y continuar                  | aso anterior                      |                                                    |                                   |                                          |

En el siguiente paso la plataforma nos mostrará los documentos obligatorios a presentar en nuestra solicitud. En el caso de que no aparezca ninguno, nos preguntará si queremos adjuntar algún documento adicional. Para aportar documentación, pulsaremos en **AÑADIR DOCUMENTO ADICIONAL**, añadiremos la descripción y seleccionaremos el documento de nuestro equipo.

| 3. Documentos                                                                                                    |
|----------------------------------------------------------------------------------------------------|
| Documentación adicional<br>(*) En virtud del artículo 28.1 de la Ley 39/2015, de 1 de octubre, del Procedimiento Administrativo Común de las Administraciones Públicas, los interesados podrán aportar<br>cualquier otro documento que estimen conveniente |
| Añadir documento adicional                                                                                                    |
| Guardar y continuar Volver al paso anterior                                                                                                    |

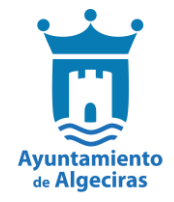

## Cargar documento

| Requisito de validez * |   |
|------------------------|---|
| Copia auténtica        | * |
| )escripción *          |   |
| DNI                    |   |
|                        |   |

# Cargar documento

Siguiente

|        | Seleccione un fichero |
|--------|-----------------------|
| Cargar |                       |

Finalmente nos mostrará todos los datos introducidos para que confirmemos que están correctos y son los que queremos aportar para nuestro trámite. Y marcaremos la casilla, "Declaro que es cierto el contenido de este documento y confirmo mi voluntad de firmarlo.

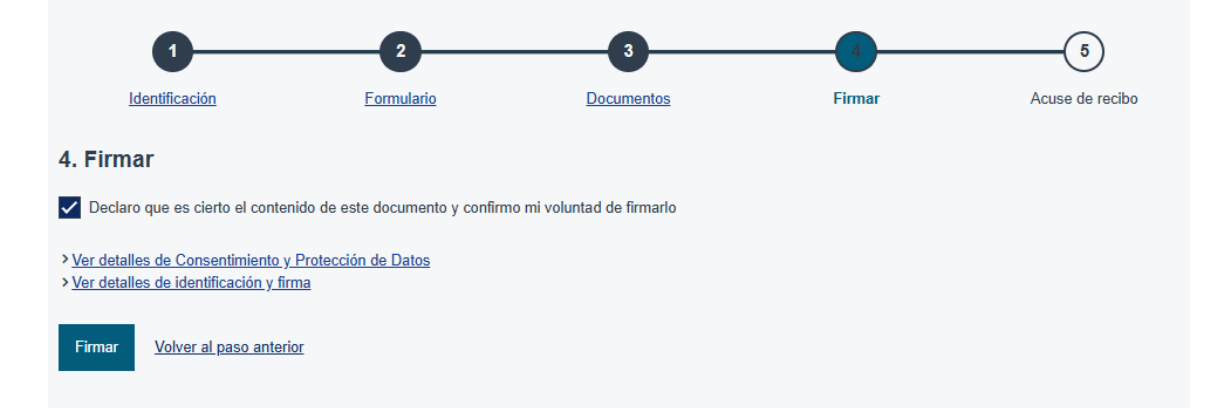

Tras firmar, la plataforma nos indicará que el trámite se ha realizado con éxito y nos permitirá descargarnos en PDF un "RECIBO" justificante del registro realizado y la "INSTANCIA FIRMADA".

| Manual de Acce                                                                                 | eso a Sede Elec                                                  | trónica          |                  | Ayuntamiento<br>de Algeciras |
|------------------------------------------------------------------------------------------------|------------------------------------------------------------------|------------------|------------------|------------------------------|
| Instancia General                                                                              | I                                                                |                  |                  |                              |
| 1                                                                                              | 2                                                                | 3                | 4                |                              |
| Identificación                                                                                 | Formulario                                                       | Documentos       | Firmar           | Acuse de recibo              |
| 5. Acuse de recibo                                                                             |                                                                  |                  |                  |                              |
| Puedes consultar el trámite en l<br>Registro de entrada: 2025-E-RE<br>Descargar Recibo Descarg | Registros o descargar el justifica<br>-1<br>ar Instancia firmada | nte              |                  |                              |
| NºRegistro                                                                                     | 2025-E-RE-1                                                      |                  |                  |                              |
| Fecha                                                                                          | 19-ene-2025 16:20:00                                             |                  |                  |                              |
| Oficina de Registro                                                                            | Oficina Auxiliar de Regis                                        | stro Electrónico |                  |                              |
| Forma de presentación                                                                          | Electrónica                                                      |                  |                  |                              |
| Tipo de Documento                                                                              | Solicitud                                                        |                  |                  |                              |
| Extracto                                                                                       | Instancia General                                                |                  |                  |                              |
| Instancia presentada                                                                           |                                                                  |                  |                  |                              |
| Instancia firmada-2025-E-RE                                                                    | E-1<br>27FYMZ7T                                                  |                  | <u>Descargar</u> |                              |
| Recibo                                                                                         |                                                                  |                  |                  |                              |
| Recibo-2025-E-RE-1     CSV: 9SEZWS2WZYZ62JX75G                                                 | ZKY27Z7                                                          |                  | <u>Descargar</u> |                              |

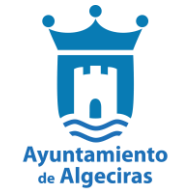

# 2.2 Solicitudes en borrador

Permite recuperar las solicitudes que no se hubiesen finalizado, de cara a poder terminarlas.

Las solicitudes se guardarán en borrador conforme se vayan completando cada uno de los pasos que conforman el trámite -Formulario, Documentos, Declaraciones, si las hubiese, y Firmar-, pudiendo retomarlas el interesado en el transcurso de los 90 días siguientes. Para acceder a las solicitudes en borrador nos debemos ir a **Mi Carpeta**  $\rightarrow$  **Solicitudes en borrador**.

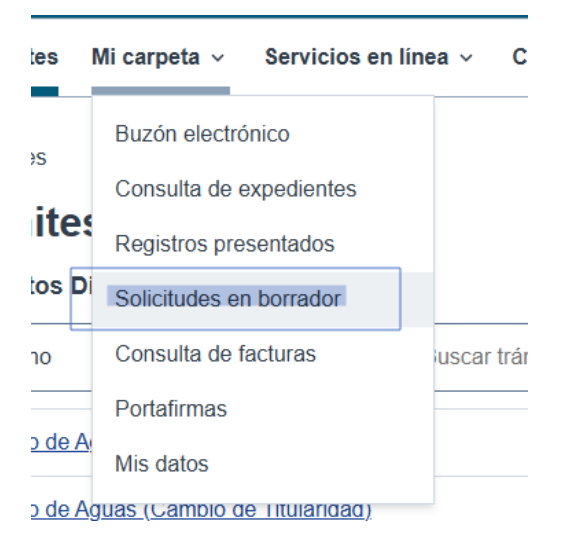

| IIICIO / MI Calfera / Solicitudes en portador                  |             |               |                     | 13 46 61161          | 0 2020, 10.01.41 |
|----------------------------------------------------------------|-------------|---------------|---------------------|----------------------|------------------|
| Solicitudes en borrador                                        |             |               |                     |                      |                  |
| TRÁMITE                                                        | SOLICITANTE | REPRESENTANTE | FECHA Y HORA        |                      |                  |
| Aportación de Documentos                                       |             |               | 19/12/2024<br>18:40 | Continuar el trámite | Descartar        |
| Petición Participación Procedimiento Denuncias                 |             |               | 03/12/2024<br>08:53 | Continuar el trámite | Descartar        |
| Solicitud de alta, baja o cambio titular para licencia de vado |             |               | 02/12/2024<br>15:03 | Continuar el trámite | Descartar        |
|                                                                |             |               |                     |                      |                  |

# **3. CARPETA CIUDADANA**

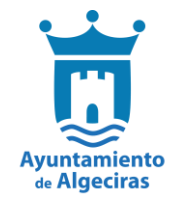

#### Mi carpeta

| $\mathbf{M}$     | Buzón electrónico<br>Lee las comunicaciones y notificaciones administrativas recibidas                                                                   | Tiene notificaciones pendientes       |
|------------------|----------------------------------------------------------------------------------------------------|---------------------------------------|
|                  | <u>Consulta de expedientes</u><br>Consultar tus expedientes y añade nuevos documentos                                                                    |                                       |
| R                | <u>Registros presentados</u><br>Consulta los registros realizados a tu nombre                                                                            |                                       |
| ď                | <u>Solicitudes en borrador</u><br>Los trámites en estado borrador se eliminarán de forma automática pasados 90 días                                      | Tiene trámites pendientes             |
|                  | <u>Consulta de facturas</u><br>Acceda a un listado de todas sus facturas, tanto las que haya presentado, como aquellas en las que conste como proveedor. |                                       |
| ļ                | <u>Portafirmas</u><br>Firma documentos y consulta las firmas realizadas o rechazadas anteriormente                                                       | Tiene documentos pendientes de firmar |
| <u><u></u>!=</u> | <u>Mis datos</u><br>Configura tus datos y preferencias                                                                                                   |                                       |

# 3.1 Cómo acceder y modificar Mis datos en la sede electrónica

Para poder modificar los datos de datos generales de comunicación y notificación con el Ayuntamiento de Algeciras, la sede electrónica tiene un espacio habilitado para ello. Se encuentra en: **"Mis datos" disponible en el apartado "Mi carpeta"**.

Al realizar el cambio desde este apartado es importante tener en cuenta que dicho cambio va a afectar a todos los trámites que, a partir de este momento, se realice con esta administración.

| echa y hora de autenticación                                                                                                    | 19/01/2025 16:07                                                                                                    |
|----------------------------------------------------------------------------------------------------|----------------------------------------------------------------------------------------------------|
| pellidos, Nombre                                                                                                    |                                                                                                    |
| Nº de identificación                                                                                                    |                                                                                                    |
| Proveedor de identidad                                                                                                    | Sede Electronica                                                                                                    |
| Sistema de identidad                                                                                                    | Certificado reconocido de firma                                                                                                    |
| Nivel de seguridad                                                                                                    | Medio                                                                                                    |
| IP                                                                                                    |                                                                                                    |
| Número de serie                                                                                                    |                                                                                                    |
| SH4256                                                                                                    |                                                                                                    |
| 3HA230                                                                                                    |                                                                                                    |
| Id sesión<br>onfiguración para notificaciones y co                                                                                                    | nunicaciones                                                                                                    |
| Id sesión<br>onfiguración para notificaciones y co<br>AVISO: Las siguientes modificaciones afecta                                                                                                    | nunicaciones                                                                                                    |
| Id sesión Configuración para notificaciones y co AVISO: Las siguientes modificaciones afecta ledio para recibir las notificaciones y comunic                                                                                                    | nunicaciones in unicamente a futuros expedientes ciones                                                                              |
| Id sesión Configuración para notificaciones y co AVISO: Las siguientes modificaciones afecta fedio para recibir las notificaciones y comunio Electrónico                                                                                               | nunicaciones                                                                                                    |
| Id sesión<br>configuración para notificaciones y co<br>AVISO: Las siguientes modificaciones afecta<br>ledio para recibir las notificaciones y comunio<br>Electrónico<br>correo electrónico para recibir los avis                                       | nunicaciones<br>in unicamente a futuros expedientes<br>ciones                                                                        |
| Id sesión<br>configuración para notificaciones y co<br>AVISO: Las siguientes modificaciones afecta<br>tedio para recibir las notificaciones y comunio<br>Electrónico<br>correo electrónico para recibir los avia<br><u>Correo electrónico</u>          | nunicaciones in unicamente a futuros expedientes ciones os de notificaciones y comunicaciones                                        |
| Id sesión Id sesión Configuración para notificaciones y co AVISO: Las siguientes modificaciones afecta Iedio para recibir las notificaciones y comunic Electrónico Correo electrónico para recibir los avis Correo electrónico                         | nunicaciones in unicamente a futuros expedientes ciones ciones os de notificaciones y comunicaciones Añadir nuevo correo electrónico |
| Id sesión Id sesión Configuración para notificaciones y co AVISO: Las siguientes modificaciones a fecta Iedio para recibir las notificaciones y comunit Electrónico Correo electrónico para recibir los avis Correo electrónico Treferencia de irlinma | nunicaciones in unicamente a futuros expedientes ciones ciones ciones Añadir nuevo correo electrónico                                |

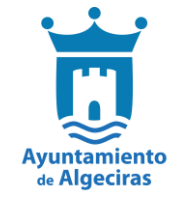

# 3.2. Buzón electrónico

En el buzón electrónico permite a los terceros externos recoger las notificaciones y las comunicaciones administrativas que nos envíe el Ayuntamiento de Algeciras. Al igual que sucede con los trámites electrónicos, los terceros que se relacionan con la Administración tienen derecho y, en algunos casos, obligación, de recibir las comunicaciones y notificaciones que les realice la administración de forma electrónica.

Además, la administración tiene obligación de realizar la puesta a disposición de todas las notificaciones y comunicaciones que realice, de modo que, pese a que el tercero externo haya elegido el papel como su medio de notificación, cuando la administración le emita una notificación o comunicación, éste podrá recogerla también a través del buzón electrónico de la sede electrónica. Por lo que, en este caso, desde nuestro buzón electrónico veremos todas las comunicaciones/notificaciones que nos realicen, independientemente de si el medio elegido es papel o electrónico.

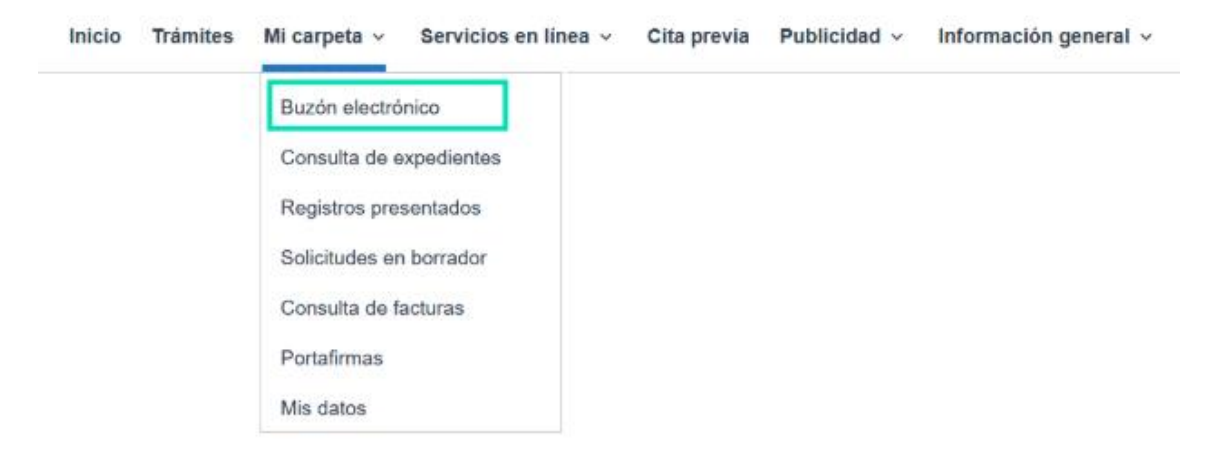

#### Buzón electrónico

Opciones de configuración

| REGISTRO DE SALIDA | FECHA DE ENVÍO   | TIPO                     | EXPEDIENTE  | ESTADO     | FECHA DE ACCIÓN  |
|--------------------|------------------|--------------------------|-------------|------------|------------------|
| 2025-S-RE-5        | 13/01/2025 21:10 | Comunicación Electrónica | 135/2024    | Pendiente  |                  |
| 2025-S-RE-4        | 09/01/2025 12:07 | Notificación Electrónica | 139/2024    | Notificada | 09/01/2025 12:17 |
| 2024-S-RE-140      | 10/12/2024 12:47 | Notificación Electrónica | 138/2024    | Notificada | 19/12/2024 10:18 |
| 2024-S-RE-138      | 29/11/2024 11:34 | Notificación Electrónica | 132/2024    | Notificada | 29/11/2024 12:00 |
| 2024-S-RE-136      | 26/11/2024 11:26 | Comunicación Electrónica | PLN/2024/18 | Pendiente  |                  |
| 2024-S-RE-130      | 18/11/2024 23:32 | Notificación Electrónica | 120/2024    | Rechazada  | 29/11/2024 00:00 |
| 2024-S-RE-129      | 13/11/2024 17:14 | Notificación Electrónica | 124/2024    | Notificada | 13/11/2024 17:14 |
| 2024-S-RE-127      | 29/10/2024 09:57 | Notificación Electrónica | 107/2024    | Rechazada  | 09/11/2024 00:00 |
| 2024-S-RE-126      | 29/10/2024 09:42 | Comunicación Electrónica | PLN/2024/17 | Pendiente  |                  |
| 2024-S-RE-123      | 28/10/2024 18:32 | Notificación Electrónica | 109/2024    | Rechazada  | 08/11/2024 00:00 |

Mostrar más

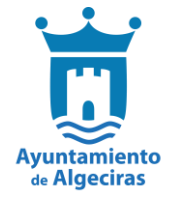

Para recoger nuestra notificación/comunicación haremos click en el número de registro

| Buzón elect        | rónico           |                          |            |           |                           |
|--------------------|------------------|--------------------------|------------|-----------|---------------------------|
|                    |                  |                          |            | ;         | Opciones de configuración |
| REGISTRO DE SALIDA | 1 CHA DE ENVÍO   | TIPO                     | EXPEDIENTE | ESTADO    | FECHA DE ACCIÓN           |
| 2025-S-RE-5        | 13/01/2025 21:10 | Comunicación Electrónica | 135/2024   | Pendiente |                           |

Marcaremos, primero el check **"He leído el aviso legal y manifiesto mi voluntad de acceder a la comunicación"** y posteriormente le daremos a **RECIBIR**.

#### Acceso a la comunicación Registro de salida 2025-S-RE-5 Fecha de envío 13/01/2025 21:10 Tipo Comunicación Electrónica Expediente <u>135/2024</u> Estado Pendiente Aviso legal ación se entenderá practicada desde la puesta a disposición en la sede electrónica de la misma, a efectos meramente informativos La presente He leído el aviso legal y manifiesto mi voluntad de acceder a la comunicación Recibir

Una vez realizado esto podremos descargarnos el documento.

#### Comunicación 2025-S-RE-5

| Datos de la comunicación                                   |                                                   |           |
|------------------------------------------------------------|---------------------------------------------------|-----------|
| Registro de salida                                         | 2025-S-RE-5                                       |           |
| Fecha de envío                                             | 13/01/2025 21:10                                  |           |
| Tipo                                                       | Comunicación Electrónica                          |           |
| Expediente                                                 | <u>135/2024</u>                                   |           |
| Estado                                                     | Leída                                             |           |
| Fecha de recepción                                         | 19/01/2025 17:00                                  |           |
| Medio de Recepción                                         | Sede electrónica                                  |           |
| Documentos                                                 |                                                   | 1         |
| 2022-A Solicitud Certificado<br>HASH: a9e010fb43246c0e5ce2 | 0 COLEGIACIÓN EJERCIENTE<br>205795668990ef8b8fbb8 | Descargar |

**NOTA:** En el caso de que el medio elegido para la notificación sea electrónico y el tercero no acceda a la sede electrónica en el plazo que se indique, la notificación se entenderá **rechazada**, generando un justificante de ello en el registro y en el expediente.

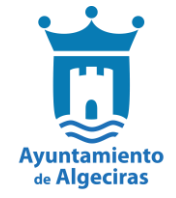

# 3.3 Consulta de expedientes

A través de esta sección podrá consultar el estado de los expedientes con los que se haya relacionado en calidad de interesado o de tercero. Desde aquí podrá asimismo aportar nuevos documentos, cambiar sus datos de identificación y descargar los documentos emitidos y aportados al expediente.

| Inicio Trámites                     | Mi carpeta 🗸                                                                                                    | Servicios en línea v                                        | Cita previa   | Publicidad ~ | Información general v |         |            | <u>ES</u> ~    |
|-------------------------------------|----------------------------------------------------------------------------------------------------|-------------------------------------------------------------|---------------|--------------|-----------------------|---------|------------|----------------|
|                                     | Buzón electró<br>Consulta de el<br>Registros pre<br>Solicitudes er<br>Consulta de f<br>Portafirmas<br>Mis datos | ónico<br>expedientes<br>osentados<br>n borrador<br>facturas |               |              |                       |         |            |                |
| Inicio > <u>Mi carpeta</u><br>Consu | > Consulta de e<br>Ita de ex                                                                                    | xpedientes<br>pedientes                                     |               |              |                       |         | 5 de enero | 2024, 13:14:17 |
| Nº EXPEDIENTE                       | TITULO                                                                                                    |                                                             |               |              | TIPO DE RELACION      | ESTADO  | APERTURA   | CIERRE         |
| <u>2/2024</u>                       | RMM - Proce<br>Prueba calcu                                                                                     | edimiento ejercicios campo<br>ulados                        | os calculados |              | Interesado            | Abierto | 04/01/2024 |                |
| <u>1/2024</u>                       | Instancia Ge                                                                                                    | neral                                                       |               |              | Interesado            | Abierto | 03/01/2024 |                |

#### Aportar documentos a un expediente.

# Expediente: 134/2024

#### Datos del expediente

| Expediente:        | 134/2024                                        |
|--------------------|-------------------------------------------------|
| Fecha de Apertura: | 29/11/2024                                      |
| Estado:            | RESUELTO                                        |
| Procedimiento:     | Declaración Responsable para ejecución de obras |

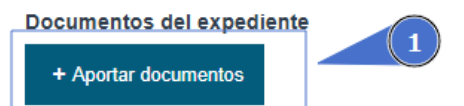

#### Notificaciones y comunicaciones relacionadas con este expediente

El medio predeterminado para recibir notificaciones y comunicaciones relacionadas con este expediente esta configurado como ELECTRÓNICO. Los avisos de notificaciones y comunicaciones se enviarán al siguiente correo electrónico

Cambiar configuración

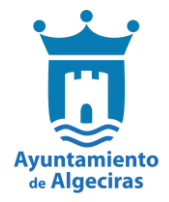

# **3.4 Registros presentados**

Todos aquellos registros que el ciudadano haya presentado en la administración podrán ser consultados por éste y, en su caso, por el representante, desde la sede electrónica.

| Inicio Trámi | es Micarpeta ~ Se      | ervicios en línea  × | Cita previa | Publicidad ~ |
|--------------|------------------------|----------------------|-------------|--------------|
|              | Buzón electrónico      | )                    |             |              |
|              | Consulta de expe       | dientes              |             |              |
|              | Registros present      | ados                 |             |              |
|              | drói Solicitudes en bo | rrador               |             |              |
|              | Consulta de factu      | ras                  |             |              |
|              | Portafirmas            |                      |             |              |
| Catálog      | Mis datos              |                      |             |              |

Una vez se haya accedido se podrán ver todos los registros con su número, resumen, forma de presentación y la fecha y hora en que se ha producido.

| ® Regist      | tros presentados                                                               |                          |                  |
|---------------|--------------------------------------------------------------------------------|--------------------------|------------------|
| NÚMERO        | RESUMEN                                                                        | FORMA DE<br>PRESENTACIÓN | FECHA Y HORA     |
| 2025-E-RE-1   | Instancia General                                                              | Telemática               | 19/01/2025 16:20 |
| 2024-E-RC-34  |                                                                                | Presencial               | 18/12/2024 11:55 |
| 2024-E-RC-33  |                                                                                | Presencial               | 16/12/2024 10:51 |
| 2024-E-RE-23  | Instancia General                                                              | Telemática               | 03/12/2024 08:52 |
| 2024-E-RC-32  | Certificado de persona física vinculada a entidad                              | Presencial               | 02/12/2024 17:33 |
| 2024-E-RPLN-4 | Pregunta: hola                                                                 | Telemática               | 26/11/2024 11:31 |
| 2024-E-RE-22  | Solicitud de bonificación de familia numerosa del Impuesto de Bienes Inmuebles | Telemática               | 22/10/2024 11:52 |
| 2024-E-RE-21  | Aportación de Documentos                                                       | Telemática               | 07/10/2024 12:04 |
| 2024-E-RE-20  | Solicitud de Vacaciones                                                        | Telemática               | 05/07/2024 08:53 |
| 2024-E-RE-19  | Instancia General                                                              | Telemática               | 03/07/2024 12:46 |
|               |                                                                                |                          |                  |

Si se accede a uno de los registros se podrá descargar la documentación correspondiente al mismo.

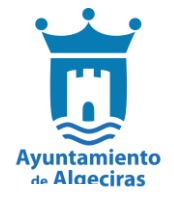

#### Registro 2025-E-RE-1

#### Datos del registro

| 2025-E-RE-1                              |
|------------------------------------------|
| 19-ene-2025 16:20:00                     |
| Oficina Auxiliar de Registro Electrónico |
| Electrónica                              |
| Solicitud                                |
| Instancia General                        |
|                                          |
| T Descargar                              |
|                                          |
| Descargar                                |
|                                          |

# **3.5 Portafirmas**

A través de la sede electrónica los terceros externos a la entidad pueden firmar documentos de forma electrónica con la Administración.

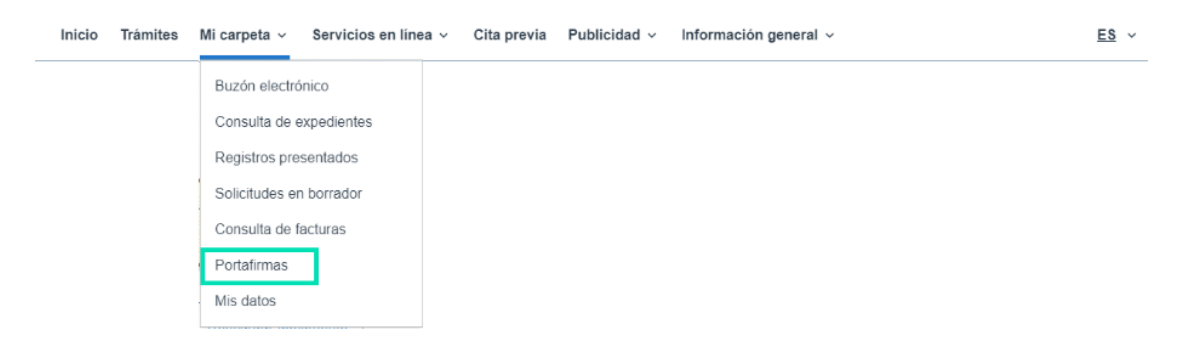

Al pulsar la opción "Portafirmas" al usuario se le requerirá la identificación mediante certificado electrónico. (Si es persona física se identificará y firmará con su certificado de persona física y si es persona jurídica se identificará y firmará con su certificado de representante).

Se seleccionará la opción "Cl@ve" y en la siguiente pantalla la opción de "DNIe / Certificado electrónico".

Una vez en el portafirmas nos aparecerán todos los documentos que están pendientes de ser firmados.

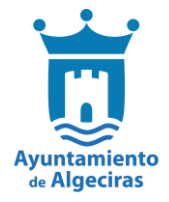

| Portafirmas                                                   |            |            |           |
|---------------------------------------------------------------|------------|------------|-----------|
| Mostrando: Todos +                                            |            |            |           |
| NOMBRE DEL DOCUMENTO                                          | FECHA      | EXPEDIENTE | ESTADO    |
| INFORME                                                       | 08/05/2024 | 57/2024    | Pendiente |
| Anuncio de Exposición Pública Lista Provisional de Candidatos | 06/11/2023 | 137/2023   | Pendiente |

Será entonces, previa identificación cuando aparecerá el documento que se debe firmar. Desde esta opción se podrá visualizar el contenido y también las personas que ya lo han firmado o que lo tienen que firmar después. Hay que tener instalado el programa "Autofirma" en el ordenador para poder firmar correctamente. (Se puede descargar en el siguiente enlace:

<u>https://firmaelectronica.gob.es/Home/Descargas.html</u> o directamente desde la sede electrónica.

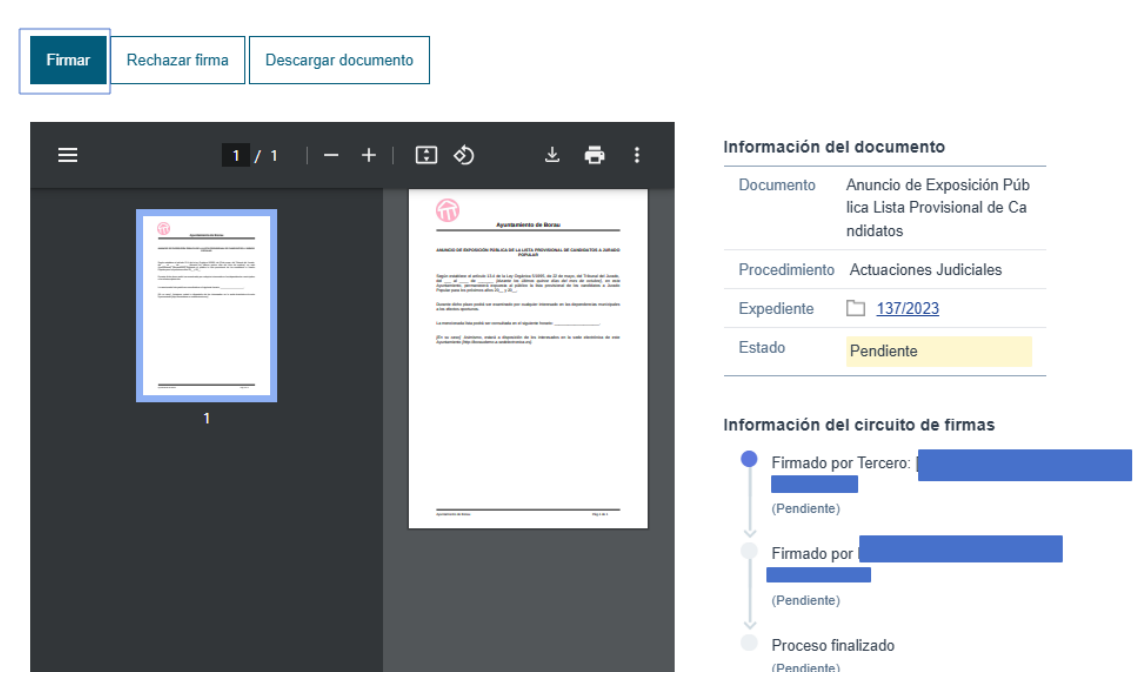

#### Comprobaciones a realizar

- Navegador recomendado Firefox, Chrome, versiones actualizadas.
- Comprobar la versión de **Autofirma** instalada. Aconsejar la más actual (actualmente, v.1.8.3).
- Configurar Autofirma. En "Herramientas/Preferencias" desmarcar el último check "Aceptar sólo conexiones con sitios seguros".

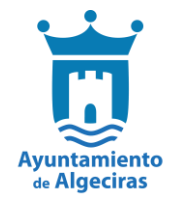

# **4. SERVICIOS EN LÍNEA**

# 4.1 ¿Cómo puedo validar documentos en la sede electrónica?

Todo documento firmado (ya sea mediante sello o mediante firma personal) por el Ayuntamiento de Algeciras va a poder ser consultado y validado en la sede electrónica, mediante el código seguro de verificación (CSV):

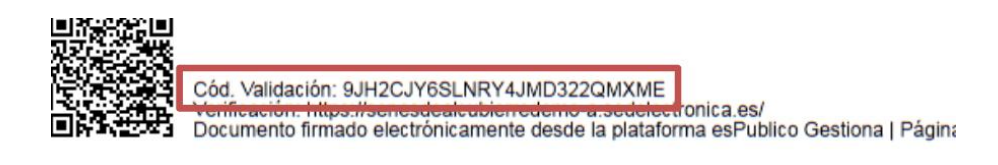

El acceso a la funcionalidad de validación de documentos en la sede electrónica puede hacerse desde Servicios en línea > Validación de documentos.

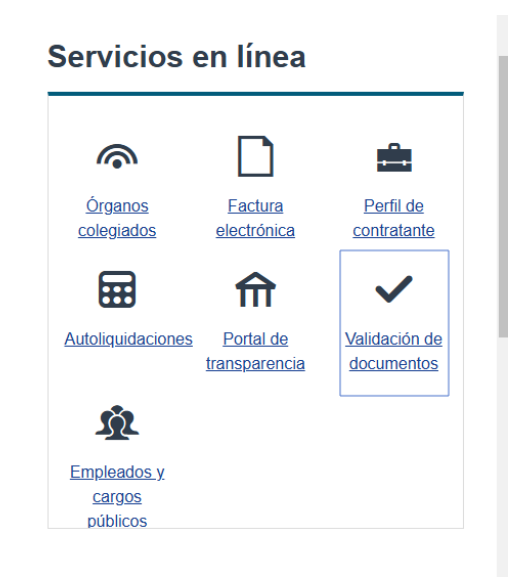

# Validar documento

Comprueba la validez de la firma electrónica de un documento emitido por este Organismo

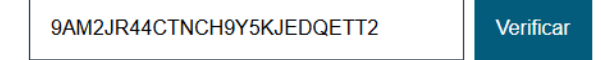

Cualquier persona física o jurídica que haya recibido una copia en papel de un documento electrónico producido por esta Administración puede comprobar la validez y autenticidad del mismo a través de este formulario.

Para ello no tiene más que introducir el Código Seguro de Verificación (CSV) que podrá encontrar en el margen derecho del documento y podrá acceder al documento electrónico original.

Una vez que acceda al documento electrónico original podrá cotejar el contenido del mismo y verificar la autenticidad de sus firmas.

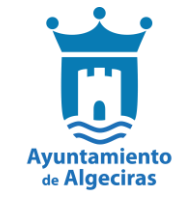

# **4.2 Contribuyentes/ Autoliquidaciones**

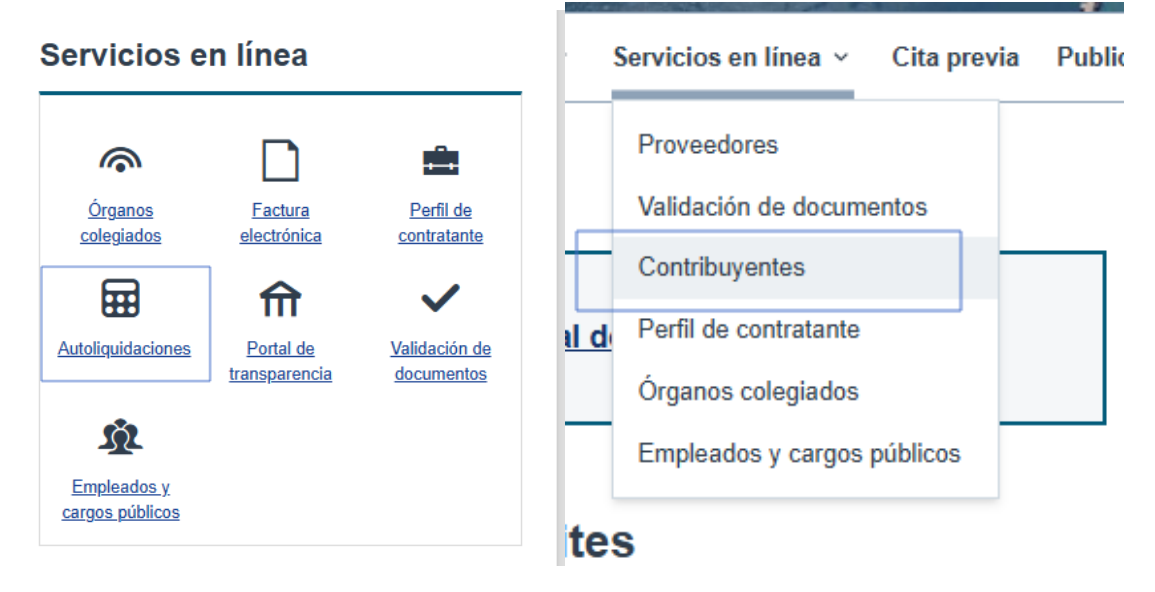

Desde la opción de **Servicios en Línea** → **Autoliquidaciones o Contribuyentes**, podremos acceder a la Oficina Virtual de Administración Tributaria, donde podremos acceder a las Autoliquidaciones y pagos de Tributos.

Inicio > Servicios en línea > Autoliquidaciones

# Autoliquidaciones

Pulse en el siguiente enlace para abandonar la sede electrónica y acceder a un enlace externo.

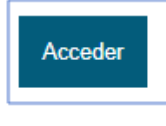

Trámites

| 1      | OFICINA VIRTUAL ADMON. TRIBUTARIA                                                                                          |
|--------|----------------------------------------------------------------------------------------------------|
| DFICIN | VIRTUAL ADMON. TRIBUTARIA                                                                                                  |
| E      | Actividades Culturales y de Ocio                                                                                           |
| E      | Actuaciones Urbanísticas                                                                                                   |
| Ē      | Anuncio a Cuenta de Particulares                                                                                           |
| Ē      | Celebración de Matrimonios Civiles                                                                                         |
| E      | Cementerio Municipal                                                                                                    |
| E      | Centro Cívico Dr. Ventura Arjona                                                                                           |
| E      | Descarga Recibos IBI:Caract.Espec.Ejercicio 2.024<br>Descarga Recibos del IBI: Características especiales. Ejercicio 2.024 |
| E      | Expedición de Documentos                                                                                                   |
| E      | Fianzas y Depósitos en Efectivo                                                                                            |
| E      | Impuesto Construcciones, Instalaciones y Obras                                                                             |
| _      |                                                                                                    |

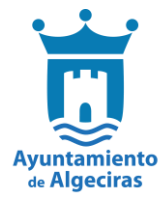

# **5. PUBLICIDAD**

# 5.1 ¿Cómo consultar el tablón de anuncios?

El tablón de anuncios o edictos electrónico permite el acceso por medios electrónicos a la información que se deba publicar o notificar mediante edictos u anuncios y no requiere ningún mecanismo especial de acreditación de la identidad del ciudadano.

#### Formas de acceder

En la página principal de la sede electrónica aparece un acceso directo a las últimas publicaciones realizadas por la organización, pero accediendo al apartado concreto de tablón de anuncios se tendrá acceso a toda la documentación que se encuentre publicada por la organización.

Para poder acceder al tablón de anuncios no es necesario realizar ningún tipo de identificación previa, por lo que cualquier persona que acceda a la sede electrónica de la organización va a poder consultar este apartado.

El acceso al tablón de anuncios de la sede electrónica puede realizarse desde dos apartados, bien desde la pestaña de Publicidad > Tablón de anuncios o bien desde el apartado de Tablón de anuncios ubicado en el apartado inferior derecho de la sede electrónica.

| Ayuntamiento<br>de Algeciras                                  |                                                  |                   |
|---------------------------------------------------------------|--------------------------------------------------|-------------------|
| Inicio Trámites Mi carpeta - Servicios en línea - Cita previa | Publicidad ~ Información general ~               |                   |
| 2                                                             | Tablón de anuncios       Portal de transparencia | 19 de enero 2025, |
|                                                               |                                                  |                   |

#### Organización

El tablón de anuncios de la sede electrónica se encuentra organizado en varias secciones: anuncios, ayudas y subvenciones, bandos, empleo público, ordenanzas y reglamentos, órganos de gobierno, presupuesto y urbanismo, pero la organización podrá crear sus categorías organizativas.

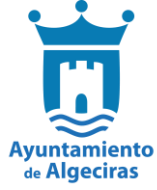

| STIONA                                       |       |                    |                                           |                        |                       | <u>Identifícate</u>       |
|----------------------------------------------|-------|--------------------|-------------------------------------------|------------------------|-----------------------|---------------------------|
| icio Trámites Mi carpo                       | eta Y | Servicios en línea | <ul> <li>Cita previa Publicida</li> </ul> | d 🗸 Información genera | I ~                   | <u>ES</u> ×               |
| icio > Tablón de anuncios<br>ति Tablón de an | unc   | ios                |                                           |                        |                       | 12 de julio 2024, 10:10:2 |
| Mostrando: Todos 👻                           | Busca | el anuncio que nec | esitas                                    | Buscar                 |                       |                           |
| Todos                                        |       | EXPEDIENTE         | PROCEDIMIENTO                             | CATEGORÍA              | DESCRIPCIÓN           | FECHA DE PUBLICACIÓN      |
| Anuncios<br>Ayudas y Subvenciones            | ia    | PLN/2024/24        | Convocatoria de El Pleno                  | Órganos de gobierno    | Convocatoria de Pleno | 10/07/2024                |
| Bandos                                       |       |                    |                                           |                        |                       |                           |
| Empleo Público<br>Ordenanzas y reglamentos   |       |                    |                                           |                        |                       |                           |
| Órganos de gobierno                          |       |                    |                                           |                        |                       |                           |
| Presupuesto                                  |       |                    |                                           |                        |                       |                           |
|                                              |       |                    |                                           |                        |                       |                           |

# 5.2 ¿Qué es y cómo funciona el portal de transparencia?

El Portal de la Transparencia nos permite canalizar la publicación de la información sobre la que existe una obligación de publicidad activa y aquella cuyo acceso se solicite con mayor frecuencia. El Portal permite visualizar y descargar una copia de todos los documentos que la entidad haya publicado. Para acceder a él podemos hacerlo desde Servicios en Línea  $\rightarrow$  Portal de Transparencia, sin necesidad de identificación.

| Servicios en línea           |                                      |                                    |
|------------------------------|--------------------------------------|------------------------------------|
| <b></b>                      |                                      | nîn.                               |
| <u>Órganos</u><br>colegiados | <u>Factura</u><br><u>electrónica</u> | Perfil de<br>contratante           |
|                              | fit                                  | ~                                  |
| <u>Autoliquidaciones</u>     | Portal de<br>transparencia           | <u>Validación de</u><br>documentos |
| Empleados y                  |                                      |                                    |
| cargos públicos              |                                      |                                    |

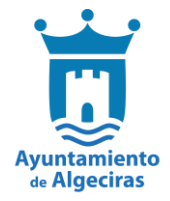

| DOCUMENTO                |                                                                                             |  |
|--------------------------|---------------------------------------------------------------------------------------------|--|
| 1. INSTITUCIONAL (2)     |                                                                                             |  |
| 2. NORMATIVA (0)         |                                                                                             |  |
| 3. ECONÓMICA (2)         | Accederemos a cada una de las categorías para poder<br>visualizar/ descargar los documentos |  |
| 4. AYUDAS Y SUBVENCION   | <u>ES</u> (0)                                                                               |  |
| 5. <u>PATRIMONIO</u> (1) |                                                                                             |  |
| 6. CONTRATACIÓN (0)      |                                                                                             |  |
| T. URBANISMO, OBRAS PÚ   | <u>3LICAS Y MEDIO AMBIENTE</u> (2)                                                          |  |
| 8. INFORMACIÓN Y ATENCIO | <u>ÓN AL CIUDADANO</u> (0)                                                                  |  |

# 6. INFORMACIÓN GENERAL

Desde esta pestaña podemos acceder a información específica sobre el funcionamiento de la Sede Electrónica y de algunas de la grandes áreas de este Ayuntamiento como Padrón Municipal de Habitantes, Urbanismo, Gestión Tributaria...etc.

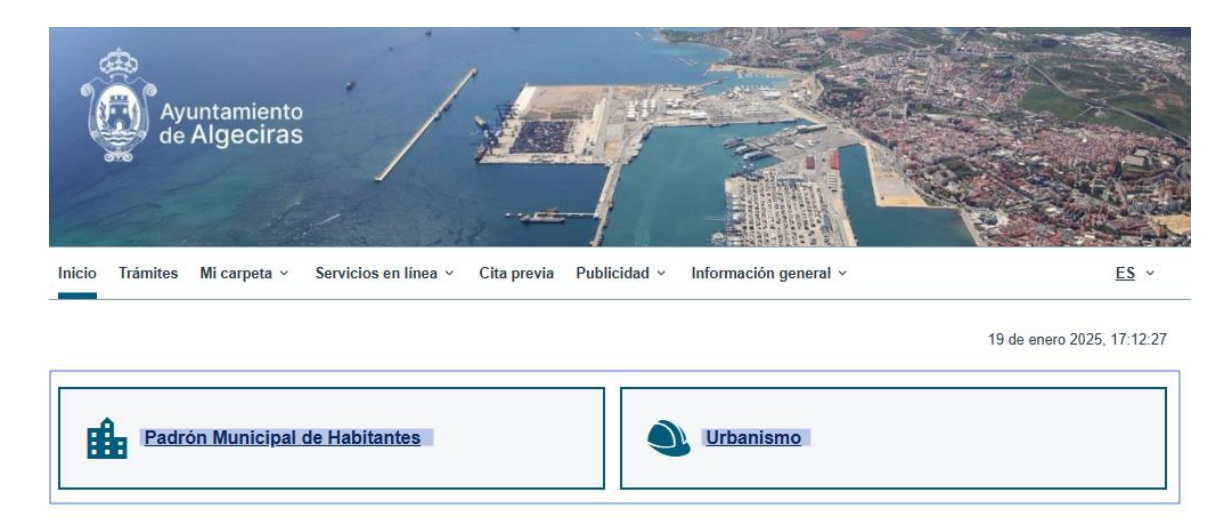